## TCQ2000 3.5. Presupuesto

## Crear un presupuesto a partir de un seguimiento

Una vez acabado el seguimiento de una obra puede resultar útil crear un presupuesto a partir de éste.

Se puede importar la estructura de capítulos y las mediciones certificadas o estimadas, pero sólo del último período de seguimiento.

El proceso consiste básicamente en:

Crear una Obra nueva Fusionar el banco de la Obra que tiene el seguimiento con la nueva Importar los datos del seguimiento al nuevo presupuesto

Siga estos pasos para crear un presupuesto a partir de un seguimiento:

Cree una nueva Obra y abra el banco de precios y el presupuesto de ésta.

Seleccione el banco de precios.

| -         | npiu |
|-----------|------|
| EJEMPLO 🚴 |      |
| EJEMPLO   |      |
|           |      |

Vaya al menú Utilidades a la opción Fusionar.

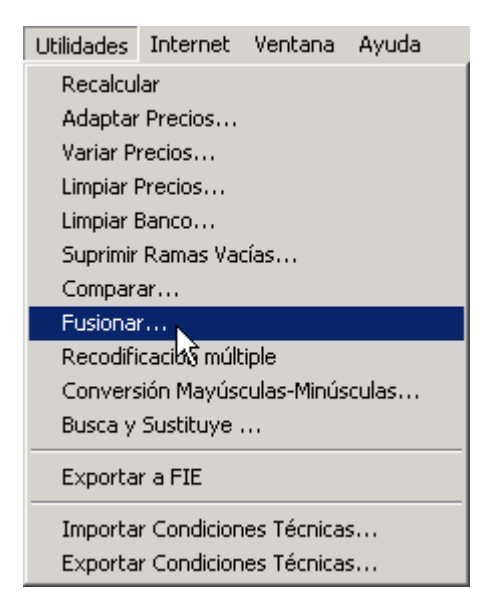

Con el botón seleccione la Obra que contiene el seguimiento que quiere transformar en presupuesto y ábrala.

| Seleccionar                 |                                      |                        |             |           | ×        |
|-----------------------------|--------------------------------------|------------------------|-------------|-----------|----------|
| - Base de Dato              | s<br>C:\Obras TCQ\Obr                | a 00037.TCQ            |             | <u> </u>  | ·        |
| Filtros                     |                                      |                        |             |           |          |
| Abiertas<br>Cerradas        | Filtro<br>Código                     |                        | Valor       |           | <b>_</b> |
| L<br>Unidad de Coi          | ntrol                                |                        |             |           |          |
| Abiert Mone<br>Euro<br>Euro | eda Código<br>EJEMPLO<br>SEGUIMIENTO | Ejemplo<br>Seguimiento | Descripción |           |          |
|                             |                                      |                        | 4           | Aceptar 🚶 | Cancelar |

Como el banco destino está en blanco es indiferente cuál de los dos prevalece, así que no es necesario modificar nada de esta pantalla. Pulse el botón Aceptar.

| Fusionar -EJEMPLO |                                              | × |  |  |
|-------------------|----------------------------------------------|---|--|--|
| Banco Origen:     | SEGUIMIENTO (C:\Obras TCQ\Obra 00037.TCQ)    |   |  |  |
|                   | Prevalece<br>© Banco Origen  © Banco Destino |   |  |  |
|                   | <u>A</u> ceptar <u>C</u> ancelar             |   |  |  |

Seleccione el presupuesto.

| 🚽 Presupuesto: EJEMPLO - Ejemplo |        |                     |  |  |
|----------------------------------|--------|---------------------|--|--|
| 2                                | Código | Descripción         |  |  |
| Obra                             | 01     | Presupuesto EJEMPLO |  |  |
| CAPITULO                         |        |                     |  |  |
|                                  |        |                     |  |  |
| 01 Presupuesto EJEMPLO           |        |                     |  |  |

Vaya al menú Utilidades a la opción Importar Presupuesto de TCQ.

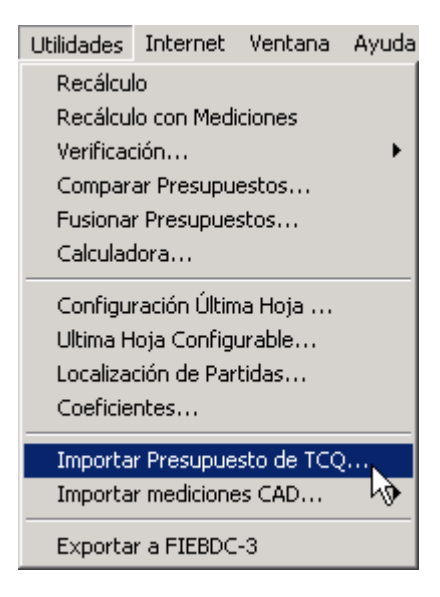

Acepte el mensaje de aviso. Como el presupuesto es nuevo no hay nada que se pueda perder.

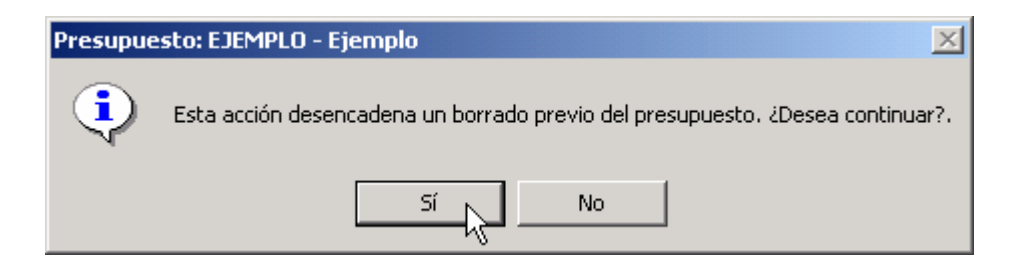

Con el botón seleccione la Obra que contiene el seguimento que quiere transformar en presupuesto y ábrala.

| Seleccionar          |                                      |                               |            | ×                |
|----------------------|--------------------------------------|-------------------------------|------------|------------------|
| - Base de Dato:      | s<br>C:\Obras TCQ\Obr                | a 00037.TCQ                   |            | ▼ <u></u>        |
| Filtros              |                                      |                               |            |                  |
| Abiertas<br>Cerradas | Filtro<br>Código                     | •                             | Valor<br>× | <b>_</b>         |
| Unidad de Cor        | ntrol                                |                               |            |                  |
| Abiert Mone          | eda Códiqo<br>EJEMPLO<br>SEGUIMIENTO | Des<br>Ejemplo<br>Seguimiento | cripción   |                  |
|                      |                                      |                               | Aceptar    | <u>C</u> ancelar |

Marque la opción correspondiente a lo que quiera importar: Mediciones Estimadas o Mediciones Certificadas, y pulse el botón **Aceptar.** 

| Importar Presupuesto de TCQ                                                                                                    | × |
|----------------------------------------------------------------------------------------------------|---|
| Seleccione el Presupuesto a Importar. Puede importar el Presupuesto con sus mediciones o con las<br>mediciones estimadas del último periodo de Seguimiento. Las relaciones entre las líneas de Presupuesto y<br>las tareas del Plan se perderán. |   |
| SEGUIMIENTO (C:\Obras TCQ\Obra 00037.TCQ)                                                                                                    |   |
| Solo Estructura                                                                                                    |   |
| C Mediciones de Presupuesto 🔽 Generar Incidencias                                                                                                    |   |
| Mediciones Estimadas                                                                                                    |   |
| C Mediciones Čertificadas                                                                                                    |   |
|                                                                                                    |   |
| <u>A</u> ceptar <u>C</u> ancelar                                                                                                    |   |

Se le mostrará un mensaje de aviso. Acéptelo.

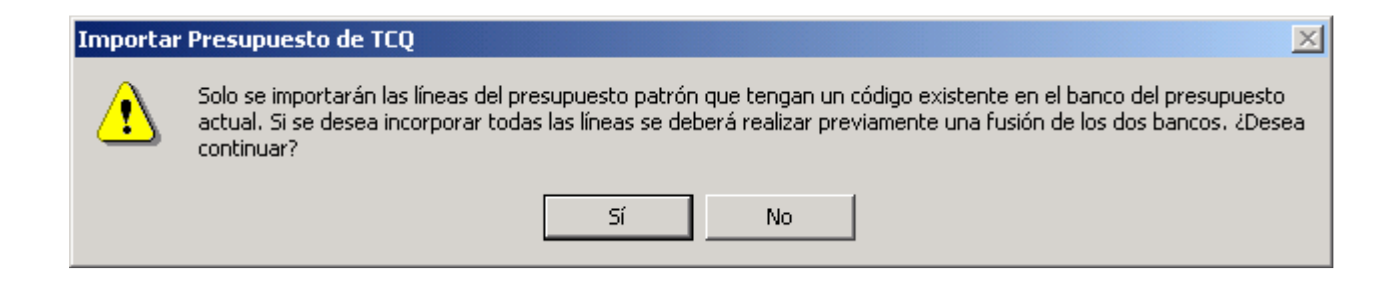

Si la importación finaliza con éxito se le indicará. Acepte el mensaje.

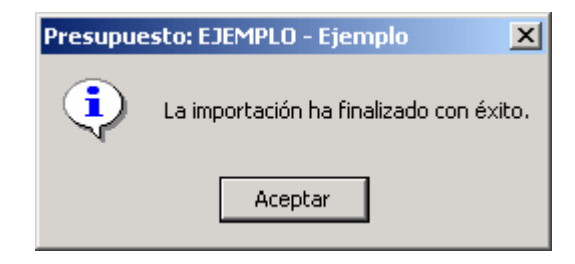